## **Telering**,,,Willi" – mobiles Breitbandinternet

## **Christian Schneider**

Ich habe mir um 799 Euro einen neuen Acer-Laptop mit Windows Vista Home Premium gekauft und dies nicht bereut. Das Gerät hat eine eingebaute, sehr gute Webcam und Mikrofon, und so werden gratis Internet-Videotelefonate etwa mit dem Yahoo!-Messenger zum Kinderspiel.

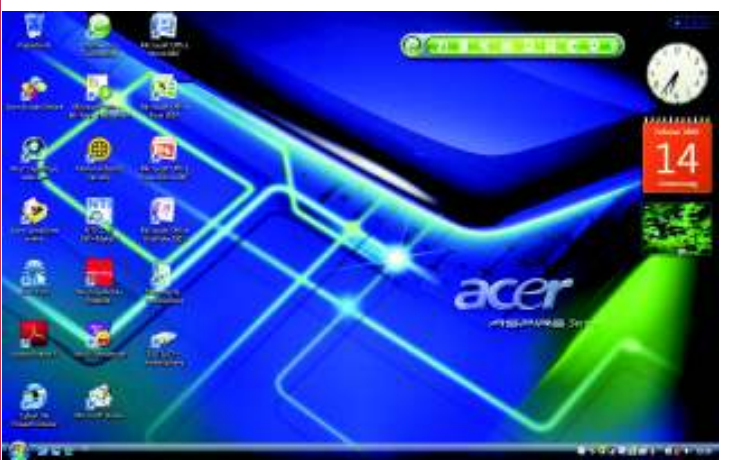

## Die Qualität ist hoch.

Um überall online zu sein, habe ich mir als Telering-Bestands-Handykunde das mobile Breitband-Internet "Willi" installiert, was sehr günstig und einfach ist. 6 GB Übertragungsvolumen pro Monat kosten für Bestandskunden 16 €, sonst 20 €. Weitere Informationen, besonders zu Aktionen, findet man aktuell auf der Homepage www.telering.at. Es ist anzuraten, das Willi Starter-Kit bestehend aus SIM-Karte und Huawei-USB-Modem über den Onlineshop zu erwerben, da man so einen Online-Shop-Bonus von 50 € als Gutschrift auf die nächsten Rechnungen erhält. Das Kit kam am nächsten Tag als Paket mit der Post, und diese prüft Ausweisnummer, die man bei der Bestellung angeben muss, sowie die Zahlung - bei mir Kreditkartendaten.

Nach Erhalt sollte man gleich noch vor der Installation bei Telering die kostenlose Servicenummer 0800 650 650 anrufen, um die SIM-Karte freischalten zu lassen, was ca. eine halbe Stunde dauert. So lange dauert auch die Installation, und man ist sofort online. Das Huawei-Modem, welches gratis ist und umsonst zugeschickt wird, funktioniert mit Windows 2000, XP SP2 und Vista. Ein freier USB-Anschluss muss vorhanden sein. Die SIM-Karte muss man in das Modem einführen.

Die Installation ist sehr einfach: Man steckt das Modem an, und sie startet nach kurzer Zeit automatisch, es wird wie ein Laufwerk erkannt. Unter Windows Vista sind ein paar Arbeitsschritte nötig, um die Installation zu starten, da hier die Autorun-Ausführung nicht automatisch beginnt. Man öffnet den Ordner "Computer" (früher "Arbeitsplatz") und klickt doppelt auf das CD-Laufwerk "Telering", hier schwarz umrandet:

Dann klickt man doppelt auf die Autorun.exe, und alles installiert sich automatisch:

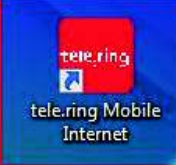

Im Zuge der Installation wird die Zugangssoftware installiert, und eine neue Verknüpfung am Desktop "tele.ring Mobile Internet" wird angelegt:

Auf diese kann man dann doppelklicken, die Zugangssoftware startet. Man muss den mitgelieferten PIN-Code eingeben. Dann klickt man auf "Verbinden", und nach kurzer Zeit ist man im Internet und kann etwa den Browser mit "Internet" starten:

Eine ausführliche Statistik wird angezeigt, links hat man den gesamten Datentransfer unter Kontrolle. Die Abrechnung erfolgt nach summiertem Brutto-Upload-plus Download-Volumen. Allzu lange Leerlaufzeiten sollte man nicht einplanen, besser die Verbindung trennen, da ständig ein geringer Datenverkehr im Leerlauf stattfindet. Das Telering-Mobile-Internet-Programm kann, um nicht im Wege zu stehen, minimiert werden und erscheint dann rechts unten als kleines Symbol, auf das man doppelklicken kann. Die volle Kostenkontrolle hat man auf https://rechnung.telering.at/, wo man sich mit dem Kundenpasswort und der Rufnummer einloggen kann. Links hat man dann den Link Freiminuten/SMS/Data. Die Download-Maximalgeschwindigkeit beträgt 7,2 Mbit pro Sekunde und ist subjektiv schnell. Apple-User unter uns kann man sich die Software von der Telering-Homepage herunterladen. – Ich wünsche viel Freude mit dem mobilen Breitband-Internet!

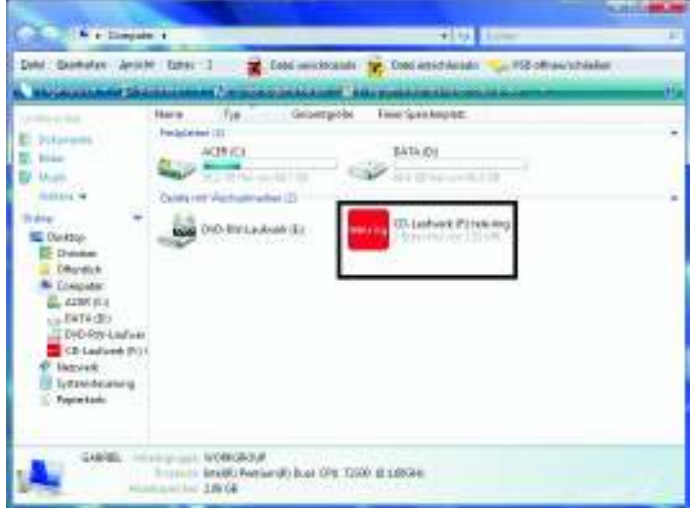

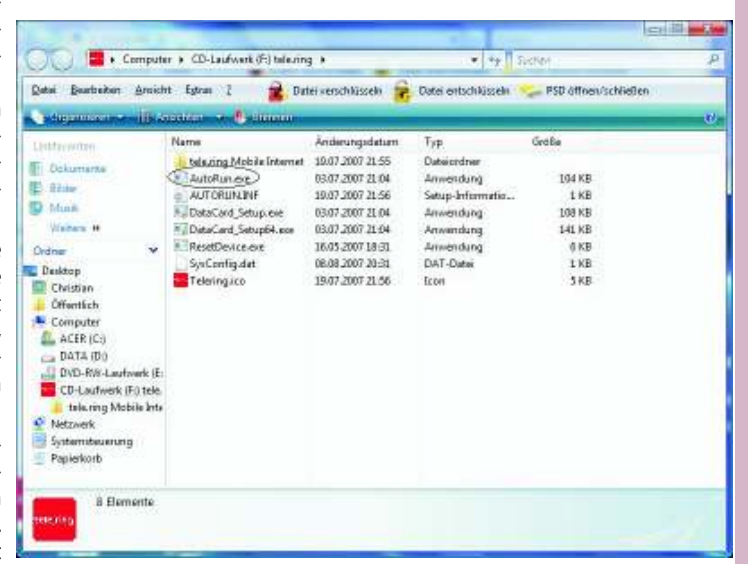

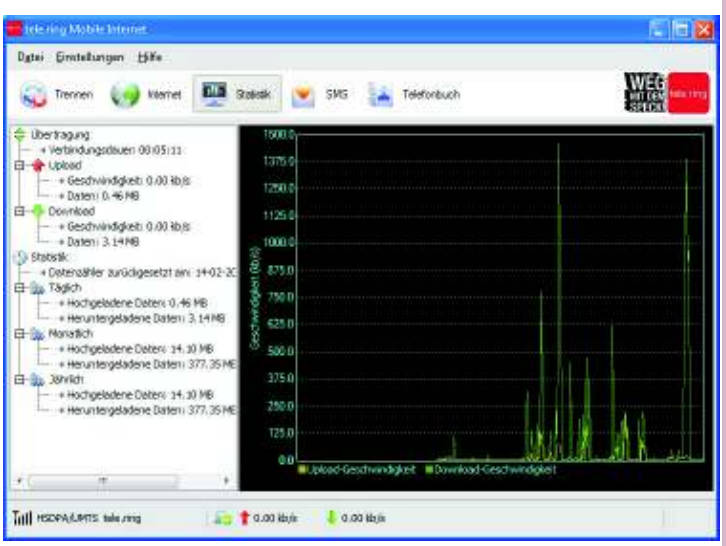